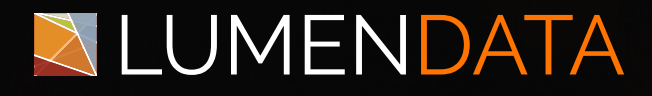

Data Sheet

Injecting Relationships between the MDM Records Using Batch Process

> 5201 GREAT AMERICAN PARKWAY, SUITE 320 SANTA CLARA, CA 95054 Tel: (855) 695-8636 E-mail: info@lumendata.com Website: www.lumendata.com

#### **Overview**:

Inject relationships between MDM records using the batch process and facilitate data management in Customer 360. This guide details the steps for configuring the mapping, taskflow, and ingress job.

#### **Pre-Requisites**

- Secure Agent should be up & running.
- Flat File to load relationship.
- Flat File connection
- B360 connection
- A pre-defined relationship for the Business Entity

#### Sample Flat File with the Relationship Data

|   | A                        | В                        |
|---|--------------------------|--------------------------|
| 1 | From ID                  | To ID                    |
| 2 | 65d06b98708abd14b014e1b8 | 65d06c35d93af81b6851d230 |
| 3 |                          |                          |

# Steps to configure the Mapping

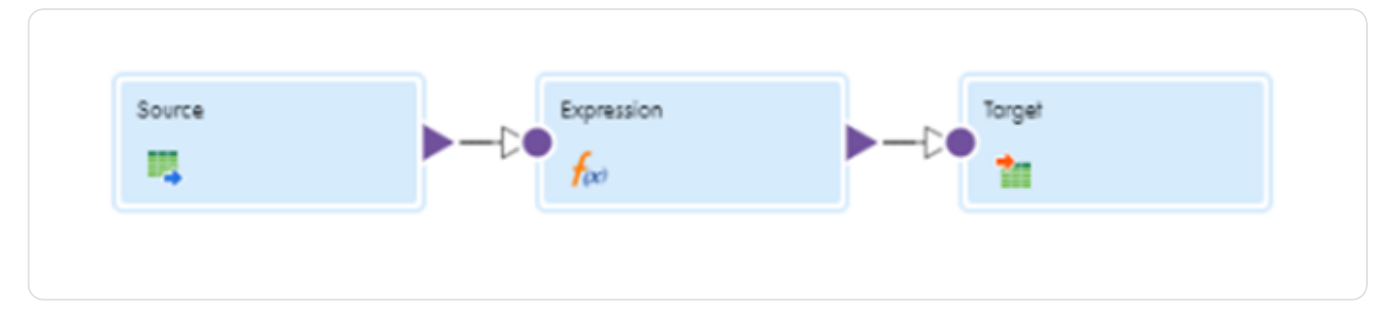

• Step 1: Choose the appropriate flat file connection & select the source file as shown below.

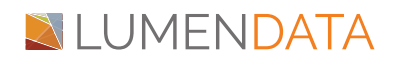

| Properties Preview Source |                                                                           |                  |  |  |  |  |  |  |
|---------------------------|---------------------------------------------------------------------------|------------------|--|--|--|--|--|--|
| General                   | Details                                                                   | 1                |  |  |  |  |  |  |
| Source                    | Connection:* Anjali_Source (Flat File)  View New Connection New Parameter | tion:* Anjali_Se |  |  |  |  |  |  |
| Fields                    | Source Type:* Single Object                                               | Type:* Single O  |  |  |  |  |  |  |
| Partitions                | Object:* relationship_source.csv Select Formatting Options Preview Data   | * relations      |  |  |  |  |  |  |

 Step 2: Define the relationship sourcePKey (here it is concatenation of FromID & ToID), sourceSystem.

| Properties Petrolew for Expression |                                                                                                    |            |                               |        |           |       |                   |                     |  |
|------------------------------------|----------------------------------------------------------------------------------------------------|------------|-------------------------------|--------|-----------|-------|-------------------|---------------------|--|
| General                            | Operation         Checke simple sequescions. You can chip use expression motors to create complex expressions. |            |                               |        |           |       |                   |                     |  |
| Incoming Fields                    | Expressions                                                                                                    |            |                               |        |           |       |                   | $\odot \odot \odot$ |  |
| Expression                         | Field Nome                                                                                                    | Expression | Default Value                 | Туре   | Precision | Scole | Field Description | Link<br>Path        |  |
|                                    | rel_sourcePKey                                                                                                 | Configure  | ERROR('transformation error') | prints | 100       | 0     |                   | ol6                 |  |
| Advanced                           | sectorium.                                                                                                    | Configure  | ERROR('transformation error') | phing  | 25        | 0     |                   | 00                  |  |

- Step 2.1: Create 2 variables as shown in the above image.
- Step 2.2: Name them as rel\_sourcePKey & srcSystem and assign them the appropriate values as shown below:

| Expressions    |                       |  |  |  |  |
|----------------|-----------------------|--|--|--|--|
| Field Name     | Expression            |  |  |  |  |
| rel_sourcePKey | FromID  ToID          |  |  |  |  |
| srcSystem      | 'b360.default.system' |  |  |  |  |

- Step 3: Complete the field mapping as shown below.
  - Step 3.1: Go to Target and select the B360 connection & the appropriate relationship.

| Properties Previe | w 🎦 Target   |                                        |        |                |               |
|-------------------|--------------|----------------------------------------|--------|----------------|---------------|
| General           |              |                                        |        |                |               |
| Incoming Fields   | Connection:* | Business 360 Connection (Business 360) | View   | New Connection | New Parameter |
| Target            | Operation:*  | Home/Customer 360/Relationships/Child  | Select | Preview Data   |               |
| Torget Fields     |              |                                        |        |                |               |

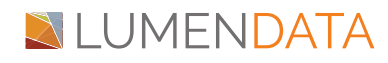

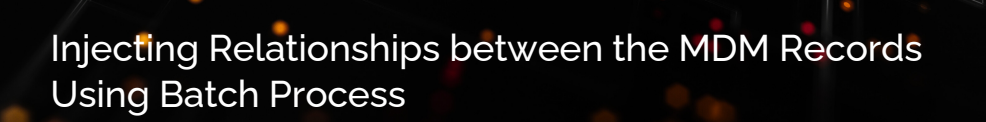

• Step 3.2: Go to Field Mapping & map the fields as shown below:

| Properties Previe | en. 🐺 gedet                    |                      |                                                      |                            |
|-------------------|--------------------------------|----------------------|------------------------------------------------------|----------------------------|
| General           | Input Fields: (5 of a support) |                      | Target Fields: (d of d) mapped)                      |                            |
| Incoming Palido   | Nyantar 🔁                      |                      | B)                                                   |                            |
| Target            |                                | Shov: Show All • Ind |                                                      | Phov: Show All • Pind      |
| Torget fields     | Feld<br>■ ✓ Expession          | Kay                  | Eenenthone<br>▼ * not*                               | Hispped Peld               |
| Input Settings    | 👻 nijozetky                    |                      | ♥ Cvid                                               |                            |
| Reld Mopping      | V Putgeten                     |                      | <ul> <li>source/Flay</li> <li>businessid</li> </ul>  | Expression.rel_pourcePiley |
|                   | Y 16,0                         |                      | 🖌 sovraðsten                                         | Expression.arc_system      |
|                   |                                |                      | creationOctiv<br>lostupdoreOctiv                     |                            |
|                   |                                |                      | ceasedy                                              |                            |
|                   |                                |                      | updowcky<br>zote                                     |                            |
|                   |                                |                      | <ul> <li>slotoship</li> </ul>                        |                            |
|                   |                                |                      | sintananzy     Old                                   |                            |
|                   |                                |                      | ✓ _hon                                               |                            |
|                   |                                |                      | <ul> <li>butnetskrity</li> <li>id</li> </ul>         |                            |
|                   |                                |                      | ✓ stocka?day                                         | Expression Poin_ID         |
|                   |                                |                      | <ul> <li>source2ystem</li> <li>businessid</li> </ul> | Expression and a system    |
|                   |                                |                      | * B                                                  |                            |
|                   |                                |                      | <ul> <li>boleschty</li> <li>id</li> </ul>            |                            |
|                   |                                |                      | √ sovraħlay                                          | Expression.7e_I0           |
|                   |                                |                      | <ul> <li>xovračyske</li> <li>bušnastić</li> </ul>    | Dipresion.arc.yytem        |
|                   |                                |                      | efect-editor/Date                                    |                            |
|                   |                                |                      | and individuals                                      |                            |

- Step 4: Set the InOut Parameter
  - Step 4.1: Go to Parameter & click on '+' sign present next to InOut parameter.

| to Advanced 🛛 🜒   | Save Run 🔄 泠 🕅        | v 🖻 🕴     |
|-------------------|-----------------------|-----------|
| Parameters        |                       | $\otimes$ |
| Input Parameters  |                       | ÷         |
|                   | No Input Parameters.  |           |
| In-Out Parameters |                       | (+        |
|                   | No In-Out Parameters. |           |

• Step 4.2: Create the jobInstanceId as shown below.

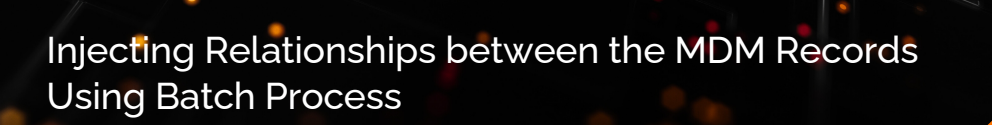

| New In-Out Para      | meter                   | $\otimes$ |
|----------------------|-------------------------|-----------|
|                      |                         |           |
| Name:*               | jobInstanceId           |           |
| Description:         |                         |           |
|                      |                         |           |
| Data Type:*          | string •                |           |
| Precision:*          | 55                      |           |
| Scale:               | 0                       |           |
| Is expression variab | le                      |           |
| Default Value:       |                         |           |
|                      |                         |           |
| Retention Policy: *  | On success or warning 🔹 |           |
| Aggregation Type:*   | Max 💌                   |           |
|                      |                         |           |
| 0                    | οκο                     | ancel     |
| 0                    |                         |           |

# Steps to configure the Mapping Task

- Step 1: Go to the 'three dots' in the right corner of the page.
- Step 2: Click on 'New Mapping Task'

| Save Run        | a 🖉   🛃 🖸 💼   🚺   (                                                           |
|-----------------|-------------------------------------------------------------------------------|
|                 | New Mapping Task<br>New Dynamic Mapping Task<br>Save<br>Run                   |
| No Input Parame | Flow Run Order                                                                |
| stri            | ✓ Parameters Panel Validation Panel SQL ELT Preview Panel Advanced Properties |

• Step 3: Name the mapping task and click on next.

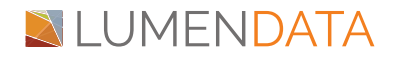

| w mt_relationsh    | ip                             |        |   |
|--------------------|--------------------------------|--------|---|
| Definition 2       | In-Out Parameters (3) Schedule |        |   |
| look Datolla       | 1                              |        |   |
| lask Nome: *       | mt relationship                |        |   |
| ocofion:*          | Anjol_Project'\Anjol_Assests   | Browse |   |
| Ascription:        |                                |        |   |
|                    |                                |        |   |
| nima Environment * | anini farum Anant 🛛 🗸          | 0      |   |
| opping.*           | m_relationship                 | Select |   |
|                    |                                |        |   |
| pping Image: m_r   | elationship                    |        |   |
|                    |                                |        |   |
|                    |                                |        |   |
|                    |                                |        |   |
|                    |                                |        |   |
|                    |                                |        |   |
|                    |                                |        |   |
|                    |                                |        |   |
|                    |                                |        |   |
|                    |                                |        |   |
|                    |                                |        | L |

• Step 4: Click on 'Next'

| New mt_re    | lationship     |                 |                   |               |       |                       |                  |               |        |
|--------------|----------------|-----------------|-------------------|---------------|-------|-----------------------|------------------|---------------|--------|
| 1 Definition | In-Out Parame  | ders 3 Schedule |                   |               |       |                       |                  |               |        |
| In-Out Porc  | ametera        |                 |                   |               |       |                       |                  |               |        |
| Report All   | 1              |                 |                   |               |       |                       |                  |               |        |
| In-Out Por   | ometers        |                 |                   |               |       |                       |                  |               |        |
| Action       | Nome           | Desc            | Type(prec, scale) | Default Value | Value | Retention Policy      | Aggregation Type |               |        |
| 0            | jobinatoricald |                 | string(55)        |               |       | On success or worning | Max              |               |        |
|              |                |                 |                   |               |       |                       |                  |               |        |
|              |                |                 |                   |               |       |                       |                  |               |        |
|              |                |                 |                   |               |       |                       |                  |               |        |
|              |                |                 |                   |               |       |                       |                  |               |        |
|              |                |                 |                   |               |       |                       |                  |               |        |
|              |                |                 |                   |               |       |                       |                  |               |        |
|              |                |                 |                   |               |       |                       |                  |               |        |
|              |                |                 |                   |               |       |                       |                  |               |        |
|              |                |                 |                   |               |       |                       |                  |               |        |
|              |                |                 |                   |               |       |                       |                  |               |        |
|              |                |                 |                   |               |       |                       |                  |               |        |
|              |                |                 |                   |               |       |                       |                  |               |        |
|              |                |                 |                   |               |       |                       |                  |               |        |
|              |                |                 |                   |               |       |                       |                  | 1             |        |
| (7) Sove     |                |                 |                   |               |       |                       |                  | < Bock Next > | Finish |

• Step 5: Click on 'Finish'.

#### Steps to configure the Taskflow

• Step 1: Click on 'New'

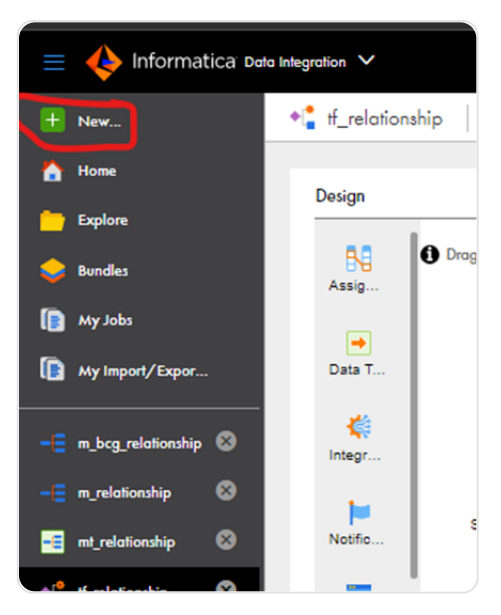

• Step 2: Click on 'Taskflow' then 'Single Task'

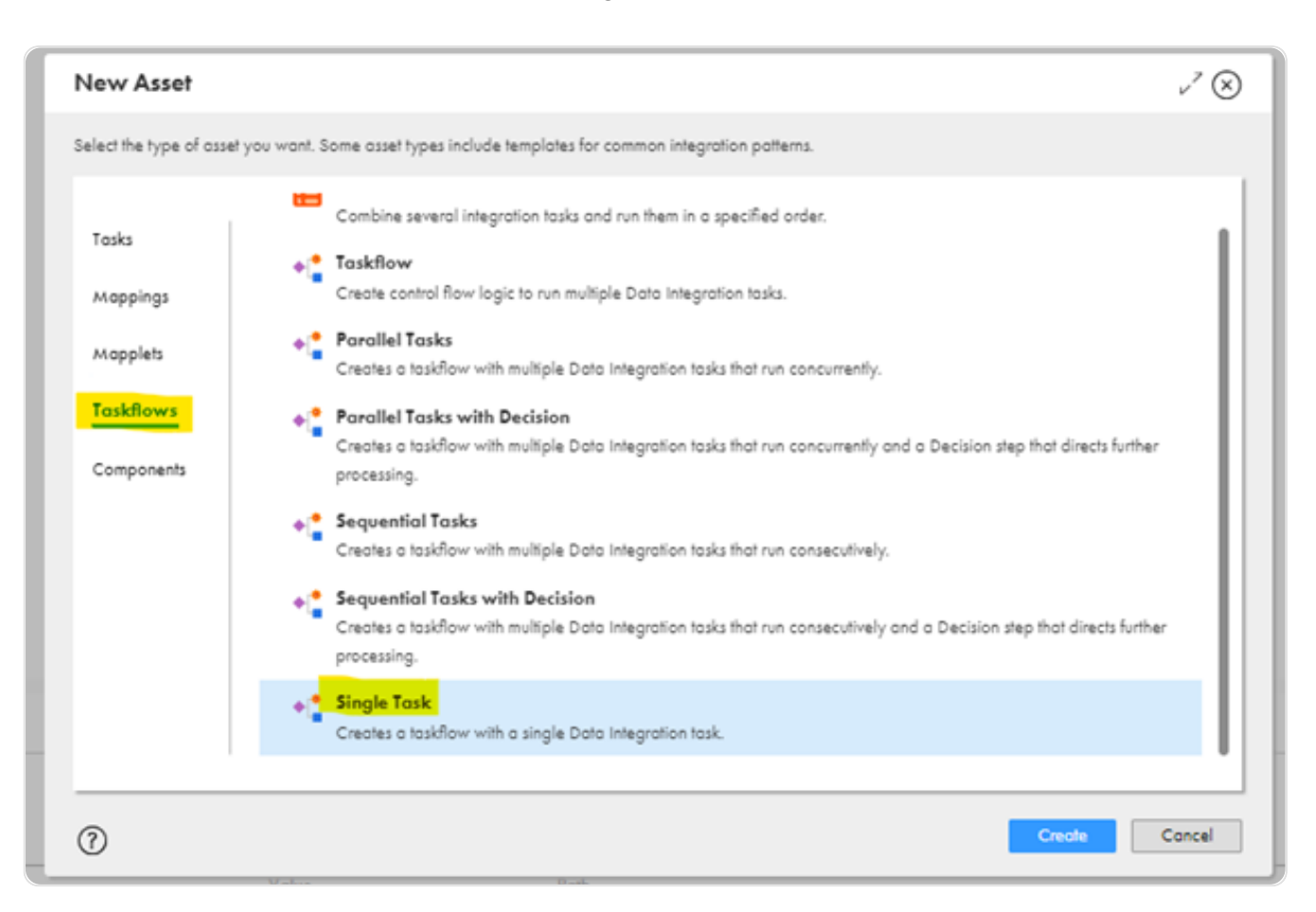

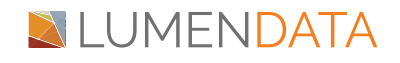

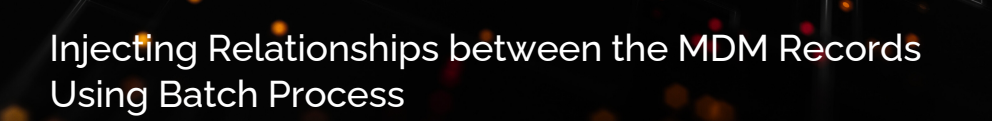

• Step 3: Name the Taskflow.

| tf_relationship | Properties                        |                     |
|-----------------|-----------------------------------|---------------------|
| General         | Step Type: Start                  |                     |
| Start           | Name: * tf_relationship           |                     |
| Input Fields    | API Name:                         | ? Override API Name |
| Output Fields   | Location: Anjali_Project\Anjali_A | Assests Select      |
| Temp Fields     | Description:                      |                     |
| Advanced        |                                   |                     |
| Notes           |                                   |                     |

• Step 4: Define the Input task as shown below.

| f_relationship Pr | 🔮 4_relationship Properties |      |  |             |          |               |   |  |
|-------------------|-----------------------------|------|--|-------------|----------|---------------|---|--|
|                   |                             |      |  |             |          |               |   |  |
| General           | Input Fields (1)            |      |  |             |          |               | * |  |
| Store             | Nome                        | Туре |  | Description | Required | Initial Value |   |  |
| Input Fields      | jobinstanceld               | Test |  |             |          |               |   |  |

• Step 5: Go to Data Task and choose the Mapping Task.

| Data Task 1 Properties |                 |                               |        |  |  |  |
|------------------------|-----------------|-------------------------------|--------|--|--|--|
| General                | Data Task: *    | mt_relationship               | Select |  |  |  |
| Data Task              | Туре:           | Mapping Task                  |        |  |  |  |
| 1                      | Location:       | Anjali_Project/Anjali_Assests | ]      |  |  |  |
| Input helds            | Description     |                               |        |  |  |  |
| Events                 | Executes the sp | pecified Data Task.           |        |  |  |  |

• Step 6: Go to Input Fields in the Data Task & click on the '+' to define the variable 'jobInstanceId'

| 🟓 Data Task 1 Prop   | perties          |      |                      | •••                                                                  |
|----------------------|------------------|------|----------------------|----------------------------------------------------------------------|
| General<br>Data Task | Input Fields (1) |      |                      |                                                                      |
|                      | Name             | Туре | Value                | Path                                                                 |
| Input Fields         | jobInstanceId    | Text | Field: jobInstanceId | $mt\text{-relationship} \rightarrow Inout \rightarrow jobInstanceId$ |
| Events               |                  |      |                      |                                                                      |

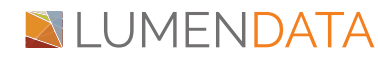

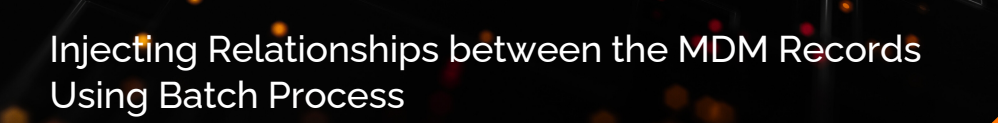

• Step 7: Click on the 'Pen'

| General        |                  |      |                      |                                   |    |
|----------------|------------------|------|----------------------|-----------------------------------|----|
| Data Task      | Input Fields (1) |      |                      |                                   | •  |
|                | Name             | Type | Value                | Pah                               |    |
| Input Fields   | johinaranceid    | Text | Field: jobinaturceld | nn-wlationship Incur jobitnamentd | 08 |
| Events         |                  |      |                      |                                   |    |
| Error Handling |                  |      |                      |                                   |    |

• Step 8: Select 'Field' and jobInstanceId

| Edit Value |                 |    | $\otimes$ |
|------------|-----------------|----|-----------|
|            | Field           |    | •         |
|            | jobInstanceId 🔻 |    |           |
|            |                 | OK | Cancel    |

• Step 9: Save & Publish the Taskflow

## Steps to configure the Ingress Job

• Step 1: Create a New Ingress Job

| New Asset                    |                                                                                          | $\otimes$ |
|------------------------------|------------------------------------------------------------------------------------------|-----------|
| Select an asset category and | d create an asset.                                                                       |           |
|                              |                                                                                          |           |
| Model<br>Source Systems      | Ingress<br>Define jobs to import data from data sources to Business 360 data store.      |           |
| Business Applic              | Recover a Failed Job<br>Define a job to complete processing the records of a failed job. |           |
| Jobs                         | Egress<br>Define jobs to export data from Business 360 data store to other data sources. |           |

# LUMENDATA 🔊

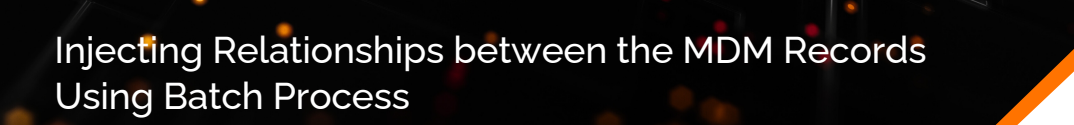

• Step 2: Name the job as shown below

| Ingress : ingress                                 | _relationship         | $\otimes$ |
|---------------------------------------------------|-----------------------|-----------|
| Display Name:*<br>Internal ID:* ②<br>Description: | ingress_relationship  |           |
| Location:*                                        | Anjoli_Assests Browse | OK Cancel |

• Step 3: Select the taskflow and 'Save' & 'Run' it

| ica Basin | esa 300 Cansalia 🗸                                                    |                                                                                                    |         |   |      |               | athme-law be v   🏴 🕮 🏌 |
|-----------|-----------------------------------------------------------------------|----------------------------------------------------------------------------------------------------|---------|---|------|---------------|------------------------|
| •         | 💈 ingmus_milationaki                                                  | φ                                                                                                    |         |   |      |               | her i O                |
|           | Promin"<br>Description<br>Scores System"<br>Force Second Lipston - 10 | Including seas III<br>Entrans data later a more, whichers and later to factors 200 data strans<br>Tarland III<br>III |         |   |      |               |                        |
|           | Takfors<br>Nat                                                        | £.11-                                                                                                    | line.   | + | Apph | 6.12-         |                        |
|           | (julatoulia                                                           | //kvial_trainet/kvial_kannts                                                                                         | Riblind |   | ONE  | //CultimeGell |                        |

## Results

• Ingress is successfully completed.

| ingress_re                            | lationship 🛛 🖬 Success                                                                                    |                                                                                                    |                 |        |                   |              |                | Redort | Dep         Lost Refreshed : Feb 20, 2024, 1:52:03 | 274 G 🔕 |
|---------------------------------------|----------------------------------------------------------------------------------------------------|----------------------------------------------------------------------------------------------------|-----------------|--------|-------------------|--------------|----------------|--------|----------------------------------------------------|---------|
|                                       | 1<br>Torget Assets                                                                                        |                                                                                                    | 1<br>input Rows |        | 1<br>Success Rows |              | 0<br>Bron Rows |        | 1<br>Svocess Records                               |         |
| Job Run Time                          |                                                                                                    |                                                                                                    |                 |        |                   |              |                |        |                                                    |         |
| Short Time:<br>End Time:<br>Duration: | Feb 20, 2024, 1x8:34 Fm<br>Feb 20, 2024, 1x8:04 Fm<br>Feb 20, 2024, 1x8:09 Fm<br>O0 heurs 02 mins 35 sets |                                                                                                    |                 |        |                   |              |                |        |                                                    |         |
| MDMingress                            | 1                                                                                                    |                                                                                                    |                 |        |                   |              |                |        |                                                    | _       |
| Job Instance                          | Botnet Transform Las                                                                                      | ol IndexforSearch Generate Takena                                                                                                    | Sur             | Toulom |                   | index for Se | EM             |        |                                                    |         |
| <u>Overview</u><br>Runtime Paras      | Indunce ID<br>Job Type<br>Status<br>Start Time<br>End Time<br>Duration                                    | 944508248873033728<br>53503mgres.bood<br>54-50, 2004, 148.04 PM<br>Reb 20, 2004, 148.04 PM<br>Reb 20, 2004, 148.04 PM<br>OD Reurs 02 mins 35 sets |                 |        |                   |              |                |        |                                                    |         |

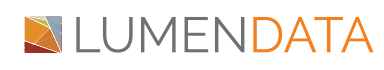

• Go to Customer 360 and search the record.

|   |                                                                                                    | Person • Sandhya        | Q 35 Partner - Lumen Data 🗸   🏴 🐣 ? |
|---|----------------------------------------------------------------------------------------------------|-------------------------|-------------------------------------|
|   |                                                                                                    |                         |                                     |
|   |                                                                                                    |                         |                                     |
| s | earch Results: Sandhya (Showing 4 of 4) None Selected 🔻                                                                                                    |                         | 0 Ut                                |
| C | Sandhya Prajepsti     Bainkas Di MOMODODISSESS Source Business Di MOMODODISSESS Source Primary Kayi 65606635632447166516230     First Name: Sandhya     Last Name: Prajepsti     Gender: Female | Designation: House Wife | •                                   |

• Go to the Relationship Tab & check the relationship.

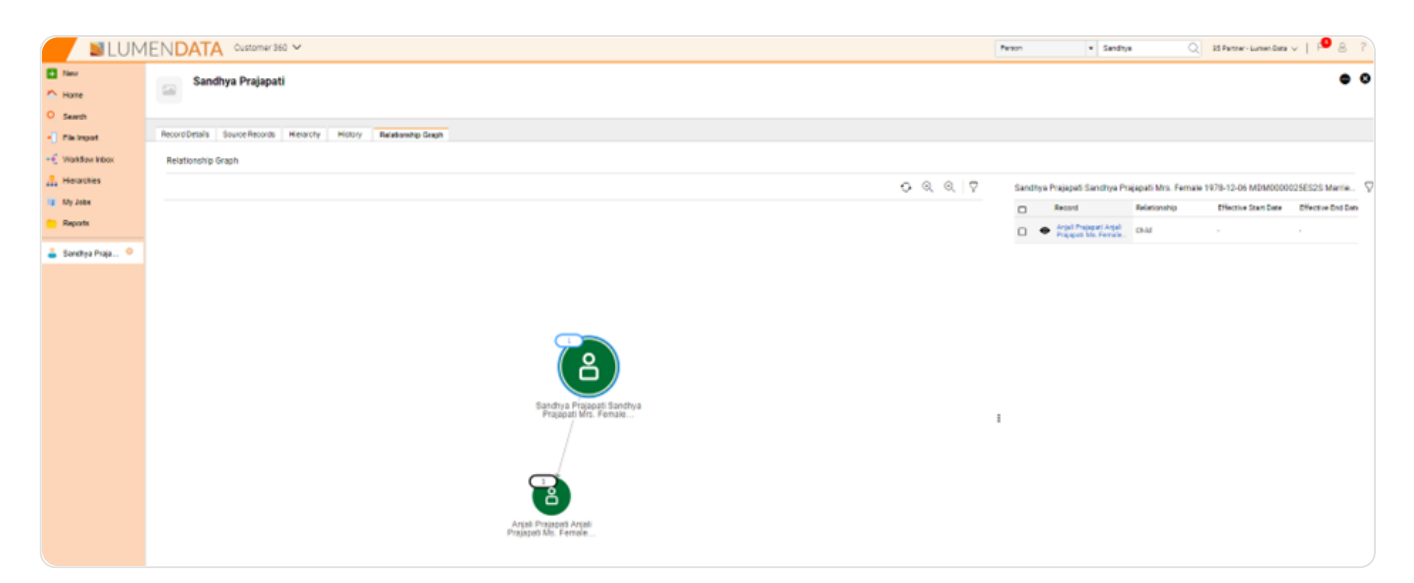

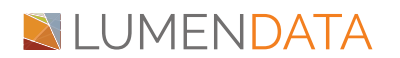

# Authors

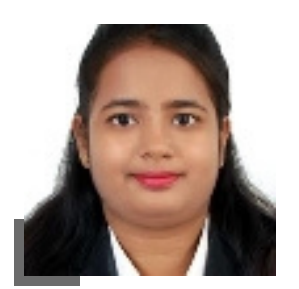

Anjali Prajapati Informatica Developer

# About LumenData

LumenData is a leading provider of Enterprise Data Management, Cloud & Analytics solutions. We help businesses navigate their data visualization and analytics anxieties and enable them to accelerate their innovation journeys.

**Founded in 2008,** with locations in multiple countries, LumenData is privileged to serve over 100 leading companies. LumenData is **SOC2 certified** and has instituted extensive controls to protect client data, including adherence to GDPR and CCPA regulations.

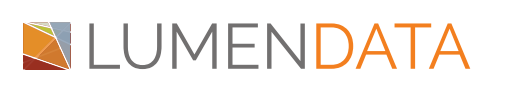

Get in touch with us: info@lumendata.com

Let us know what you need: lumendata.com/contact-us

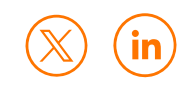